## Adding a Teacher to the SRE Coordinator Community

At the bottom of the coordinator dashboard there is a form to begin the process of creating a new teacher in your SRE teacher database.

| SRE Community - Screen flow to create new te | eacher |
|----------------------------------------------|--------|
| * First Name                                 |        |
|                                              | ••••   |
| * Last Name                                  |        |
|                                              |        |
| * Email                                      |        |
| you@example.com                              |        |
| * Teacher Type                               |        |
| None                                         | ÷      |
|                                              | Nort   |
|                                              | ivext  |

You will need to fill in all the follow fields to create the record.

- First Name:
- Last Name:
- Email: \*(if the teacher doesn't have an email, then use the coordinator's email, this will mean that the coordinator is sent expiry reminders)
- Teacher Type: select whether the new person is a SRE helper or teacher, and if teacher what role.

| • • • • • • • • • • • • • • • • • • • •    |  |
|--------------------------------------------|--|
| ✓None                                      |  |
| SRE Teacher - Primary School & High School |  |
| SRE Teacher - High School                  |  |
| SRE Teacher - Primary School               |  |
| SRE helper                                 |  |

Once you have filled in all the fields, click next, and then on the link "click here to continue to newly created teacher":

SRE Community - Screen flow to create new teacher

Click here to continue to newly created teacher

You will then be taken to the contact record page for your new teacher. There are a couple of edits you can do immediately.

By clicking on any of the 'pencil' icons on the page it will open the editing view where you can update the records.

| SRE Teaching Status          |  |
|------------------------------|--|
| Teacher Type                 |  |
| SRE Teacher - Primary School |  |

You can then update the SRE Teaching Status field:

If the teacher/helper is going to start immediately, select 'active' as their teaching status.

If the teacher/helper is not starting immediately but you are beginning add their information, you can set their status to 'inactive' until they begin teaching.

## ✓ SRE Information

| SI | RE Teaching Status        |   |    |
|----|---------------------------|---|----|
| ŀ  | None                      | • | to |
|    | <ul> <li>-None</li> </ul> |   |    |
|    | Active                    |   |    |
| •  | Inactive                  |   |    |
|    | Archive                   |   |    |
|    | _                         |   |    |

Add a home or mobile number under the communication preference section.

| Communication Preference | $\sim$ | Communication | Preference |
|--------------------------|--------|---------------|------------|
|--------------------------|--------|---------------|------------|

| Home       |  |  |
|------------|--|--|
| Home Phone |  |  |
|            |  |  |
| Mobile     |  |  |

Then click save at the bottom.

You will then update the relevant accreditation records for the new teacher. For instructions on how to do this, see the guide on "Updating a Teacher/Helper's Contact or Accreditation Information."